## 1. Proces vytvorenia konta záchranára

- a. Otvoriť odkaz: <u>https://www.skzzedu.sk/</u>
- b. Kliknúť na tlačítko Vytvoriť prístup do účtu
- vyplniť všetky požadované údaje (prvé štyri údaje musia byť zhodné z údajmi uvedenými na vzdelávacom portáli

## Inicializácia účtu

Polia označené \* sú povinné.

Po vyplnení nasledujúcich údajov systém automaticky preverí ich platnosť. Ak kontrola prebehne úspešne, na zadanú emailovú adresu vám zašleme ďalšie inštrukcie k prihláseniu sa do Vášho účtu.

| Registračné číslo *                     | ZZ9988                 |
|-----------------------------------------|------------------------|
| Meno *                                  | Jozef                  |
| Priezvisko *                            | Mak                    |
| Koncovka rodného čísla<br>(za lomkou) * | [1234                  |
| E-mail *                                | jozefmak@zachranar.sk  |
| Potvrdenie e-mailu *                    | jozefmak@zachranar.sk  |
| (                                       | Inicializovať účet     |
| 0                                       | chrana osobných údajov |

© 2022 | Made by KaratNet Slovakia s.r.o.

d. Kliknúť na tlačítko *Inicializovať účet* 

TIJYE

Na Vami zadaný email sme zaslali správu s ďalšími inštrukciami pre nastavenie Vášho účtu.

- e. Na uvedenú emailovú adresu sa odošle inicializačná linka kde si záchranár nastaví prihlasovacie údaje do svojho konta
- f. Vyplnená emailová adresa sa zapíše k danému záchranárovi a bude v budúcnosti použitá napr. pri zabudnutom hesle

g. Po uložení hesla za záchranár môže prihlásiť do svojho konta

| Prihlasovacie meno *  | ZZ9988                   |  |  |  |  |
|-----------------------|--------------------------|--|--|--|--|
| He <mark>slo</mark> * |                          |  |  |  |  |
|                       | Prihlásenie              |  |  |  |  |
|                       | Zabudnuté heslo          |  |  |  |  |
|                       | Vytvoriť prístup do účtu |  |  |  |  |

h. Po prvom prihlásení ešte musí potvrdiť *Súhlas so spracúvaním osobných údajov* 

|                                                                       |                                       |                                                              |                                                                                 |                                                          |                                                          |                                                                 | A KOMA                |
|-----------------------------------------------------------------------|---------------------------------------|--------------------------------------------------------------|---------------------------------------------------------------------------------|----------------------------------------------------------|----------------------------------------------------------|-----------------------------------------------------------------|-----------------------|
| P                                                                     | 2                                     | Ċ                                                            |                                                                                 |                                                          |                                                          |                                                                 |                       |
| Vzdelávanie D                                                         | Dokumenty                             | Odhlásiť                                                     |                                                                                 |                                                          |                                                          |                                                                 | Samericat Host        |
| Úvod » Súhlas so spr                                                  | racúvaním osobn                       | ých údajov na účely ho                                       | dnotenia sústavného vzdelávan                                                   | ia :: SKZZ                                               |                                                          |                                                                 |                       |
| Súhlas so sp                                                          | racúvaním                             | n osobných úd                                                | ajov na účely hodn                                                              | otenia sústavné                                          | ho vzdelávania ::                                        | SKZZ                                                            |                       |
| Vážený používateľ,                                                    |                                       |                                                              |                                                                                 |                                                          |                                                          |                                                                 |                       |
| v tomto informačnom<br>vysvetliť, prečo sme                           | n memorande vá<br>vás požiadali o s   | m chceme poskytnúť p<br>úhlas so spracúvaním (               | odrobné informácie o spracúvan<br>osobných údajov.                              | í vašich osobných údajov r                               | na účely hodnotenia sústavni                             | ého vzdelávania. Na úvod by s                                   | me vám chceli         |
| Hlavným cieľom uvec                                                   | deného spracova                       | nia je možnosť naplno                                        | využívať portál hodnotenia sústa                                                | avného vzdelávania.                                      |                                                          |                                                                 |                       |
| Vzhľadom na to, že 2<br>takýchto údajov, ktor                         | 25. 5. 2018 nado<br>rým sa zrušuje s  | budlo účinnosť nariade<br>mernica 95/46/ES, je p             | nie Európskeho parlamentu a Ra<br>otre <mark>bné, aby sme od vás získali</mark> | ady EÚ 2016/679 o ochran<br>nový súhlas, ktorý zodpov    | e fyzických osôb pri spracúva<br>vedá novým požiadavkám. | aní osobných údajov a o voľnor                                  | m pohybe              |
| Prečítajte si, prosím,<br>hľadiska vyhľadávani<br>dataprotect@skzz.sk | nižšie uvedené i<br>ia informácií. Ak | nformá <mark>cie o spracúvan</mark><br>máte akékoľvek otázky | osobných údajov, ktoré sme pr<br>alebo pripomienky k vami posk                  | ipravili vo forme otázok, a<br>ytnutému súhlasu, zavolaj | by toto informačné memorar<br>te na našu linku: +421 918 | ndum bolo čo najviac prehľadn<br>483 274 alebo pošlite e-mail n | é a praktické z<br>a: |
| Celé znenie súhlas                                                    | u                                     |                                                              |                                                                                 |                                                          |                                                          |                                                                 |                       |
| Súhlasím so spra                                                      | acúvaním osob                         | ných údajov na účely                                         | hodnotenia sústavného vzd                                                       | elávania.                                                |                                                          |                                                                 |                       |
| Uložiť                                                                |                                       |                                                              |                                                                                 |                                                          |                                                          |                                                                 |                       |

## 2. Proces nahodenia kreditov (záchranár vo svojom konte)

- a. Kliknúť na položku Vzdelávanie
- b. Kliknúť na tlačítko **PLUS** vľavo dole v tabuľke **Kredity záchranárov**
- c. Vyplniť požadovanú tabuľku (kreditovaná činnosť, kredity, termín, príloha)
- d. Kliknúť na tlačítko Uložiť

| Kreditovanå činnost ZZS                 | Kredity | Te         | rmín                                                                     | Poznámka                                                            | Priloha      | Stav                      |
|-----------------------------------------|---------|------------|--------------------------------------------------------------------------|---------------------------------------------------------------------|--------------|---------------------------|
| •                                       |         |            | ~                                                                        |                                                                     |              |                           |
| Praktický nácvik zásahu v simulov. podm | 5       | 30.11.2017 |                                                                          |                                                                     |              | Schválené                 |
| Praktický nácvik zásahu v simulov. podm | 5       | 31.8.2017  |                                                                          |                                                                     |              | Schválené                 |
| Praktický nácvik zásahu v simulov. podm | 5       | 28.4.2017  |                                                                          |                                                                     |              | Schvälené                 |
| Teória zásahu 4 hodiny                  | 5       | 29.12.2017 |                                                                          |                                                                     |              | Schválené                 |
| Teória zásahu 4 hodiny                  | 5       | 29.9.2017  |                                                                          |                                                                     |              | Schválené                 |
| Teória zásahu 4 hodiny                  | 5       | 31.5.2017  |                                                                          |                                                                     |              | Schválené                 |
| Výkon praxe 12 mesiacov                 | 10      | 31.12.2017 |                                                                          |                                                                     |              | Schválené                 |
|                                         |         |            | Pridať záznam<br>Kreditovaná činnosť ZZS                                 | Pedagogická činnosť                                                 |              | ×                         |
|                                         |         |            | Pridať záznam<br>Kreditovaná činnosť ZZS<br>Kredity<br>Termín            | Pedagogická činnosť<br>15<br>10.8.2022                              |              | ×<br>~                    |
|                                         |         |            | Pridat záznam<br>Kreditovaná činnost ZZS<br>Kredity<br>Termín<br>Príloha | Pedagogická činnosť<br>15<br>10.8.2022<br>Vybrať súbor SKZZ_Activit | tyEm pty.pdf | ×<br>~                    |
|                                         |         |            | Pridat záznam<br>Kreditovanā činnost ZZS<br>Kredity<br>Termín<br>Príloha | Pedagogická činnosť<br>15<br>10.8.2022<br>Vybrať súbor SKZZ_Activit | tyEmpty.pdf  | ×<br>v<br>Iložiť × Storno |

- e. Záznam sa zapíše do zoznamu kreditovaných činnosti so stavom Čakajúce na schválenie (znamená že kredity ešte neboli schválene)
- f. Je možné zobraziť priložený dokument kliknutím na tlačítko Zobraziť v stĺpci Príloha

| Kreditovaná činnosť ZZS                 | Kredity | Termín     | Poznámka Príloha | Stav                   | Ċinnosti |
|-----------------------------------------|---------|------------|------------------|------------------------|----------|
| - •                                     |         |            |                  | · · ·                  |          |
| Pedagogická činnosť                     | 15      | 10.8.2022  | Zobraziť         | Čakajúce na schválenie |          |
| Praktický nácvik zásahu v simulov. podm | n 5     | 30.11.2017 |                  | Schválené              |          |
| Praktický nácvik zásahu v simulov. podm | 1 5     | 31.8.2017  |                  | Schválené              |          |
| Praktický nácvik zásahu v simulov. podm | 5       | 28.4.2017  |                  | Schvälené              |          |
| Teória zásahu 4 hodiny                  | 5       | 29.12.2017 |                  | Schvälené              |          |
| Teória zásahu 4 hodiny                  | 5       | 29.9.2017  |                  | Schválené              |          |
| Teória zásahu 4 hodiny                  | 5       | 31.5.2017  |                  | Schválené              |          |
| Výkon praxe 12 mesiacov                 | 10      | 31.12.2017 |                  | Schválené              |          |